## How to set up Automated Payments

- 1. Visit University of Exeter webpages, and search for 'Make a payment'.
- 2. Enter required information (red asterisk), accept terms and conditions and Click "Continue".

| University<br>of Exeter                                                                                                    |                                                                                                    |                                                      |                                  |
|----------------------------------------------------------------------------------------------------|----------------------------------------------------------------------------------------------------|------------------------------------------------------|----------------------------------|
| ying Research Business and community                                                                                                    | Working here Alumni and s                                                                                 | upporters Our depart                                 | ments Visiting us About us       |
| Online Card payment                                                                                                    |                                                                                                    |                                                      |                                  |
| Thank you for choosing to pay the University of E<br>To proceed, you will need the Student's Identifica<br>You will then be given the option to pay a selection | xeter by Credit or Debit card.<br>lion number and Date of Birth. Th<br>n of fees including Tuition Fee De | is information should be opposit, Tuition and Exeter | entered below.<br>Accommodation. |
| Student Details                                                                                                    |                                                                                                    |                                                      |                                  |
| Student ID *                                                                                                    |                                                                                                    |                                                      |                                  |
| Date of Birth *                                                                                                    |                                                                                                    |                                                      |                                  |
| Academic Year *                                                                                                    | Please select                                                                                             | ~                                                    |                                  |
| Ferms & Conditions                                                                                                    |                                                                                                    |                                                      |                                  |
| Please tick the following box to confirm that y<br>I accept the Terms and Conditions *                                                                          | ou have read and accept the U                                                                             | niversity's Terms and C                              | onditions.                       |
|                                                                                                    |                                                                                                    |                                                      |                                  |

Using our site | Freedom of Information | Data Protection | Copyright & disclaimer |

3. Choose the instalment plan you wish to set up from the options. Enter the total amount you wish to pay in "Payment Amount" and click "Continue".

Options available:

- Tuition fees, October 3 Instalments (PGT students only)
- Tuition fees, October 6 Instalments

| Important Information                                                                                                    |
|----------------------------------------------------------------------------------------------------|
|                                                                                                    |
| From this screen, you can choose to make a one-off payment or create a monthly instalment plan.                                                                                                    |
| Pay Now                                                                                                    |
| immediate payment for the value that you enter.                                                                                                    |
| inis is a one-off payment and can be used when notified that the automated instalment payment has failed on the second attempt.                                                                                                    |
| Monthly instalment plan                                                                                                    |
| Univ one instaiment plan per academic year is permitted.<br>Please enter the total fee you are wishing to pay by instalments . This amount should be the total annual tuition fee minus any payments already made or tuition fee scholarship. |
| The payment will automatically be taken from your credit/ debit card on the due date. The payment due dates and amounts will be confirmed by email.                                                                                           |
| For guidance on how to set up a monthly instalment plan, please see our step-by-step instructions.                                                                                                    |
| Please select only one payment option. Either pay now or select a monthly instalment plan option.                                                                                                    |
| If you already have a monthly instalment plan in place but would like to make an amendment, please do not continue here, but raise an enquiry with the student information desk.                                                              |
| Student Details                                                                                                    |
| Student ID:                                                                                                    |
|                                                                                                    |
| Accommodation (Exeter Based)                                                                                                    |
| Referred Assessment and/or Sit Abroad Fee                                                                                                    |
| Other                                                                                                    |
| Tuition Fee Deposit                                                                                                    |
| Tuition Fees, Pay Now                                                                                                    |
| Tuition Fees, Oct 3 Instalments                                                                                                    |
| Tuition Fees, Oct 8 Instalments                                                                                                    |
|                                                                                                    |

Continue

4. The instalment details will be displayed (an example below is Tuition Fees, Oct 6 Instalments for a total payment of £9,250.00).

Please note, you will need to type the total amount you wish to pay over the instalment period (this should be your tuition fees minus any deposit payments, scholarships and/or discounts on your account):

|                              | University<br>of Exeter                                                                                                    |                                                                     |                                                    |                                              |                                     |                             |
|------------------------------|----------------------------------------------------------------------------------------------------|---------------------------------------------------------------------|----------------------------------------------------|----------------------------------------------|-------------------------------------|-----------------------------|
| udying                       | Research Business and commun                                                                                                  | nity Working here Alur                                              | nni and supporters                                 | Our departments                              | Visiting us                         | About us                    |
| Selec                        | ct Instalment Plan(s)                                                                                                    |                                                                     |                                                    |                                              |                                     |                             |
| Pleas                        | e Note                                                                                                    |                                                                     |                                                    |                                              |                                     |                             |
| Please<br>not end<br>payment | note that this is a live mandate which<br>ough funds), the instalment will make a<br>nt to bring the instalment plan up to da | will attempt to take paymen<br>a second attempt 5 days late<br>ate. | ts on the dates shown.<br>er. Should this second a | Should a payment f<br>attempt fail, you will | fail (for example<br>need to make a | e, if there are<br>a manual |
| Impor                        | tant Information                                                                                                    |                                                                     |                                                    |                                              |                                     |                             |
| If more                      | than one instalment plan is showing l                                                                                         | below, please click the 'back                                       | ' button and re select o                           | ne plan only                                 |                                     |                             |
| Recur                        | rring Card Payment - Tuition                                                                                                  | Fees                                                                |                                                    |                                              |                                     |                             |
| Plan                         | Plan Description                                                                                                    | Total Value                                                         | Instalment Plan Det                                | ails                                         |                                     |                             |
| $\bigcirc$                   | Tuition October 6 Instalments                                                                                                 | 9250.00                                                             | Hide instalments                                   |                                              |                                     |                             |
|                              |                                                                                                    |                                                                     | Date                                               | Amount                                       |                                     |                             |
|                              |                                                                                                    |                                                                     | Due Immediately                                    | 1535.50                                      |                                     |                             |
|                              |                                                                                                    |                                                                     | Due Immediately                                    | 1541.05                                      |                                     |                             |
|                              |                                                                                                    |                                                                     | Due Immediately                                    | 1541.05                                      |                                     |                             |
|                              |                                                                                                    |                                                                     | Due Immediately                                    | 1541.05                                      |                                     |                             |
|                              |                                                                                                    |                                                                     | Due Immediately<br>Due Immediately                 | 1541.05<br>1550.30                           |                                     |                             |
|                              |                                                                                                    |                                                                     |                                                    |                                              |                                     |                             |

Using our site | Freedom of Information | Data Protection | Copyright & disclaimer |

5. Payment summary will be displayed outlining payments taken today and in the future.

Home | Contact us | Staff | Students | MyExeter | Site map |

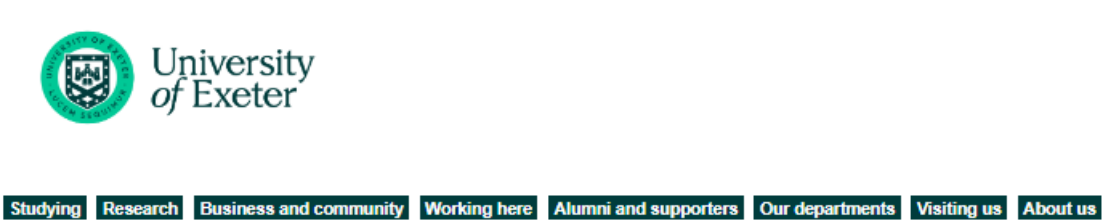

## **Payment Summary**

| Student Details               |                    |            |
|-------------------------------|--------------------|------------|
| Student ID:                   | 100080001          |            |
| Payment Item Summary          |                    |            |
| Description of item(s) to pay |                    | Total Cost |
| Oct 6 Instalments             |                    | £9250.00   |
|                               | Total to pay today | £9250.00   |
| Back                          |                    | Continue   |
|                               |                    |            |
|                               |                    |            |

Using our site | Freedom of Information | Data Protection | Copyright & disclaimer |

6. You will be asked to enter payer details and card details to complete the automated payment plan:

Home | Contact us | Staff | Students | MyExeter | Site map |

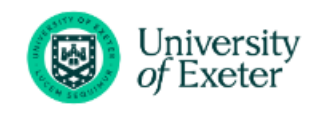

Studying Research Business and community Working here Alumni and supporters Our departments Visiting us About us

## Enter Payer Details

| ect the country or region where the payme | ent will come from. |          |
|-------------------------------------------|---------------------|----------|
| Country or Region *                       | United Kingdom      |          |
| Please enter Postcode *                   |                     |          |
| House / Flat No.                          |                     |          |
|                                           | Find Address        |          |
| Enter your address manually               |                     |          |
| Back                                      |                     | Continue |

Using our site | Freedom of Information | Data Protection | Copyright & disclaimer |

- 7. Your automated payment plan will be reviewed by a member of staff in Accounts Receivable Team and you will receive confirmation email (sent to the email used by the payer) shortly afterwards.
- 8. If you wish to update card details after the plan is set up, please visit <u>here</u>.